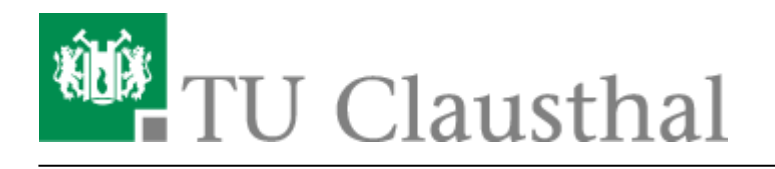

## Using eduroam with MacOS X

### Requirements

You have to accept the WiFi Conditions once to use the WiFi.

WiFi Conditions: https://service.rz.tu-clausthal.de/apps/radius/policy

×

### Configuration (MacOS X 10.7 to 10.13)

Please download the newest eduroam profile and start the installation.

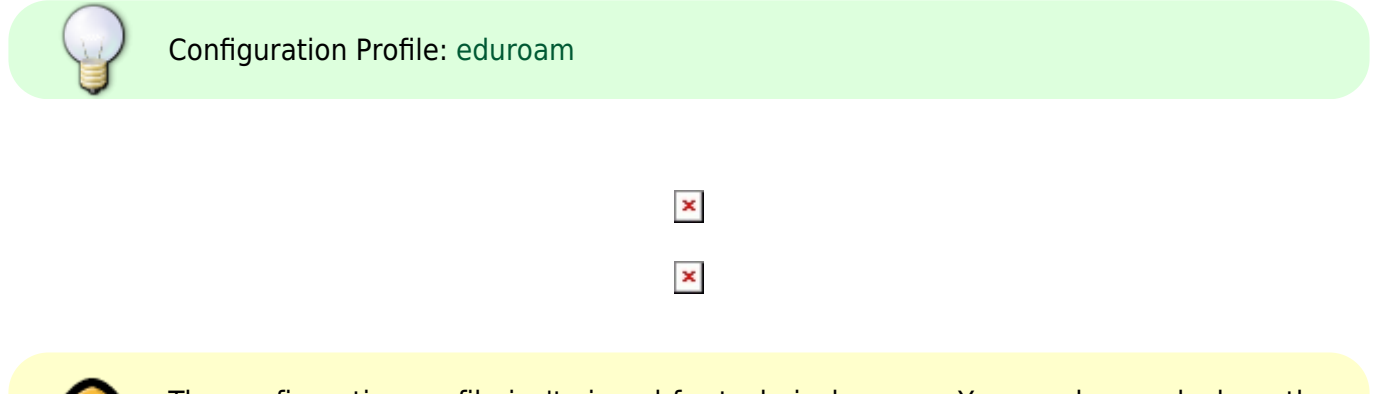

The configuration profile isn't signed for technical reason. You can have a look on the profile to be sure, it will not do anything unexpected.

• Enter your **UserID** and add **@tu-clausthal.de** behind it, so it looks like the following: "mmus17@tu-clausthal.de" . Then enter the belonging password and click on Install.

# • After the installation is complete, you'll get a summary of all changes that were taken to your system.

×

×

https://doku.tu-clausthal.de/doku.php?id=netzwerk\_und\_internet:en\_wi-fi\_eduroam:using\_eduroam\_with\_macos\_x&rev=1589468573 Dieses Dokument stammt aus der Dokuwiki-Instanz mit dem Titel RZ-Dokumentationen, die vom Rechenzentrum der Technischen Universität Clausthal bereitgestellt wird. • Eduroam is installed successfully.

#### **Check the Installation**

• In your System Settings below Network / Advanced you can check the tab 802.1x, if the profile "WiFi (eduroam)" installed correctly.

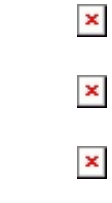

• Now you should be able to connect to eduroam.

wifi, wlan, MacOS X [studierende], [mitarbeitende], [stuhlbein]

Direkt-Link: https://doku.tu-clausthal.de/doku.php?id=netzwerk\_und\_internet:en\_wi-fi\_eduroam:using\_eduroam\_with\_macos\_x&rev=1589468573

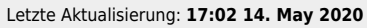

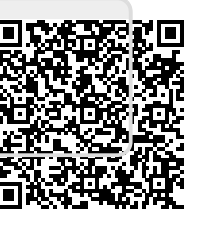